### **COVID TESTING PRE-REGISTRATION**

Please scan the enter the link below or scan the QR code on your mobile device to begin your pre-registration process. You'll be taken to an online form to fill out, sign electronically on your device, and submit. Completing this will greatly speed up the testing process. If you're unable to complete this, we will complete it with you at our registration tent.

Please provide your correct first name, last name, and date of birth as well as a valid email address. Your results will be sent to your email address and you will need to validate your account by entering in your name (first and last) and date of birth

Thank you!

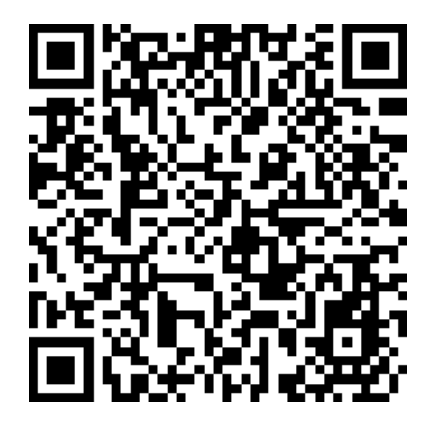

#### http://honumg.info/PathfinderHS

# **Apple QR Instructions**

1. Open the Camera app from the Home screen, Control Center, or Lock screen.

2. Select the rear facing camera. Hold your device so that the QR code appears in the viewfinder in the Camera app. Your device recognizes the QR code and shows a notification.

3. Tap the notification to open the link associated with the QR code.

## **Android QR Instructions**

1. Open your Camera app and point it steadily for 2-3 seconds towards the QR Code you want to scan.

2. Whenever scanning is enabled, a notification will appear.

3. If nothing happens, you may have to go to your Settings app and enable QR Code scanning.

4. If QR Codes isn't an option in your settings, your device unfortunately can't scan QR Codes natively. But don't worry, this only means you'll have to download a free third-party QR Code reader app from the Google Play store.

### **PRE-REGISTRO PARA PRUEBA DE COVID**

Por favor, escanee el enlace de abajo o escanee el código QR en su teléfono móvil para comenzar su proceso de pre-registro. Se le llevará a un formulario sobre internet para rellenarlo, firmarlo electrónicamente en su teléfono móvil y enviarlo. Al completar estos pasos el proceso para su prueba de COVID será más rápida. Si no puede completar esto, lo completaremos con usted en nuestro puesto de registro.

Proporcione su nombre, apellido y fecha de nacimiento correcto, también un correo electrónico válido. Sus resultados se enviarán a su correo electrónico y tendrá que confirmar su cuenta usando su nombre (nombre y apellido) y fecha de nacimiento

Gracias!

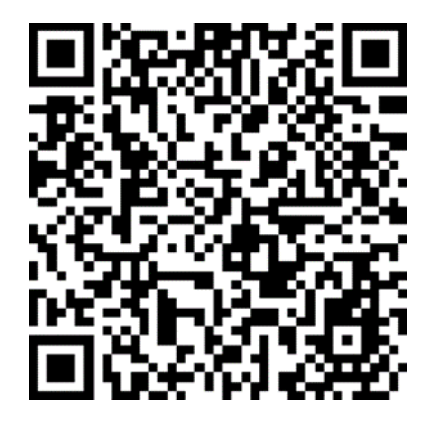

#### http://honumg.info/PathfinderHS

### **Instrucciones Codigo QR para Apple**

1. Abra la aplicación de su Cámara desde la pantalla de inicio, el Centro de control o la pantalla de bloqueo.

2. Seleccione la cámara. Sostenga el teléfono móvil para que el código QR aparezca en la pantalla de la cámara. El teléfono móvil y la cámara reconocerán el código QR automáticamente y muestra una notificación en la pantalla.

3. Toque la notificación para abrir el enlace asociado con el código QR.

### **Instrucciones Codigo QR para Android**

- 1. Abra la aplicación Cámara y apunte de forma constante durante 2-3 segundos hacia el código QR que desea escanear.
- 2. En cuando se capture el Código QR, aparecerá una notificación.

<sup>3.</sup> Si no pasa nada, es posible que tenga que ir a la aplicación de Configuración ("Settings") y activar el escaneo de código QR.

<sup>4.</sup> Si los códigos QR no son una opción en la configuración, el teléfono móvil lamentablemente no puede escanear códigos QR. Pero no se preocupe, esto sólo significa que tendrá que descargar una aplicación gratuita de lector de códigos QR desde la tienda de Google Play.